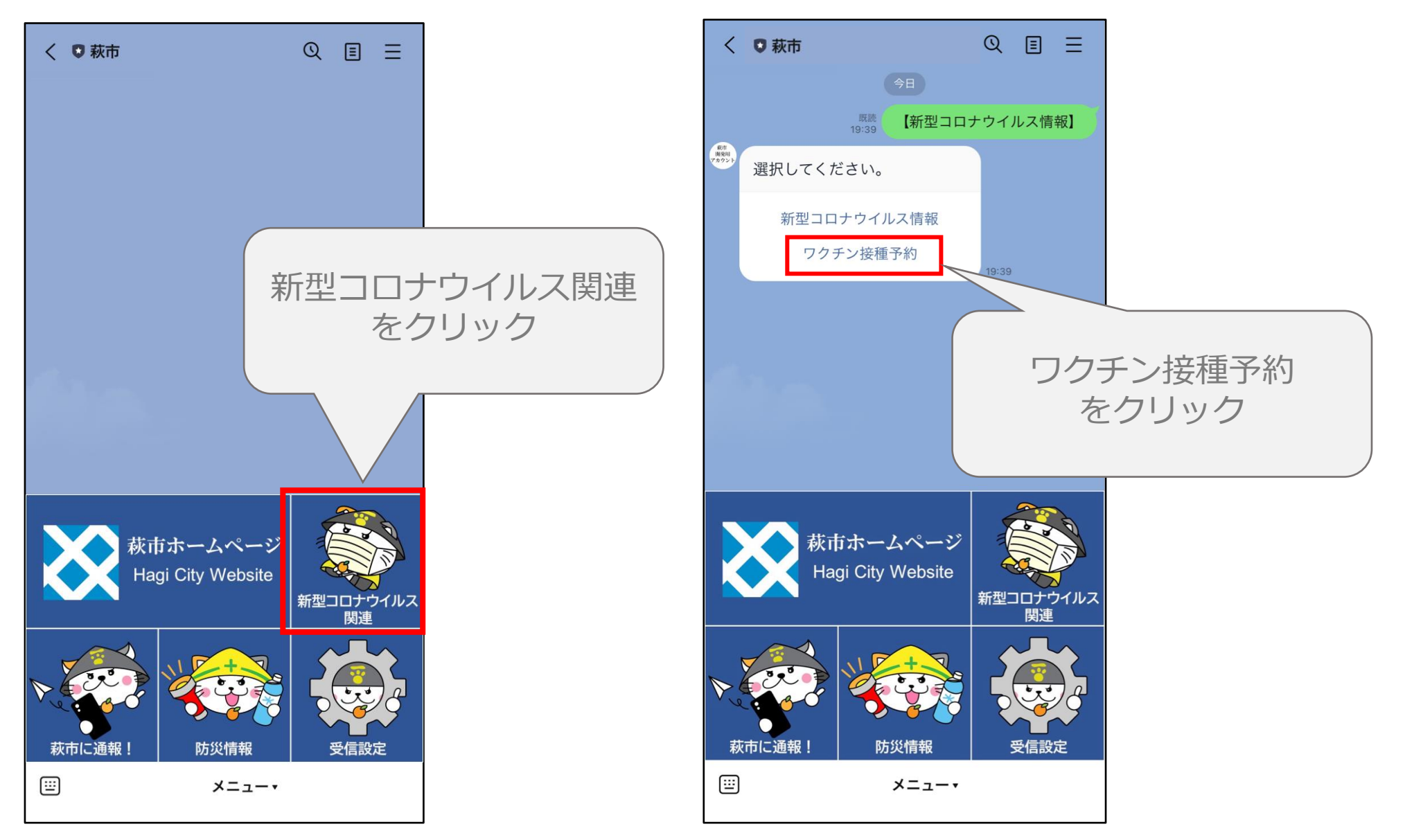

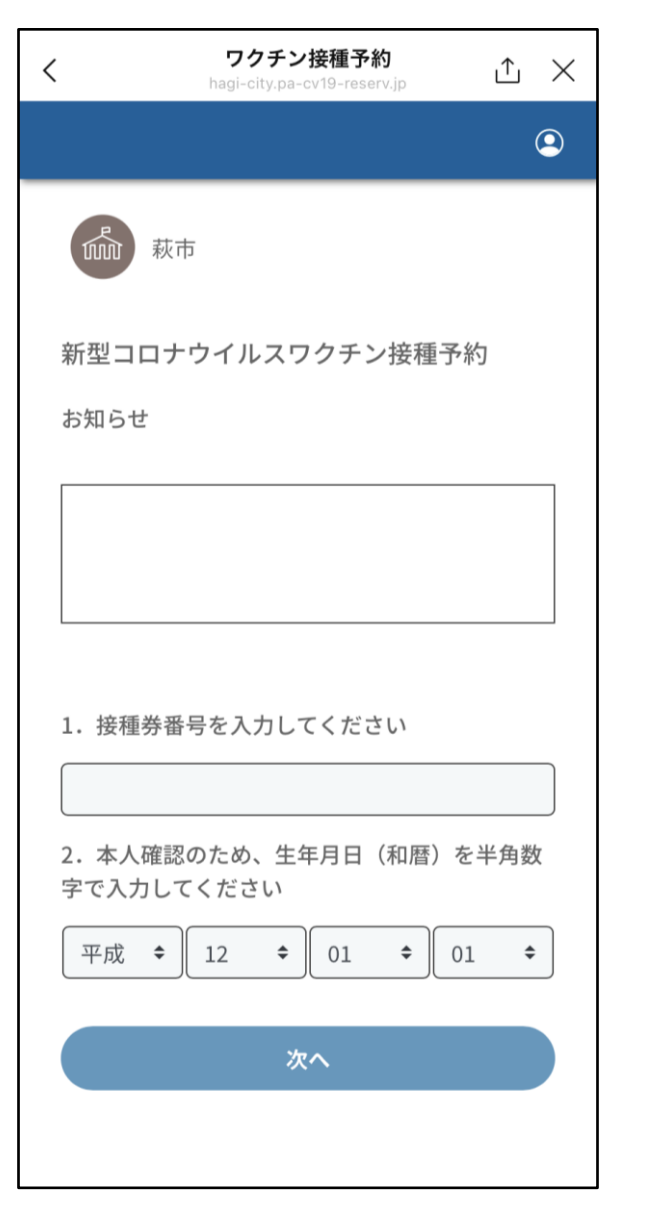

#### 接種券番号と生年月日を入力します。

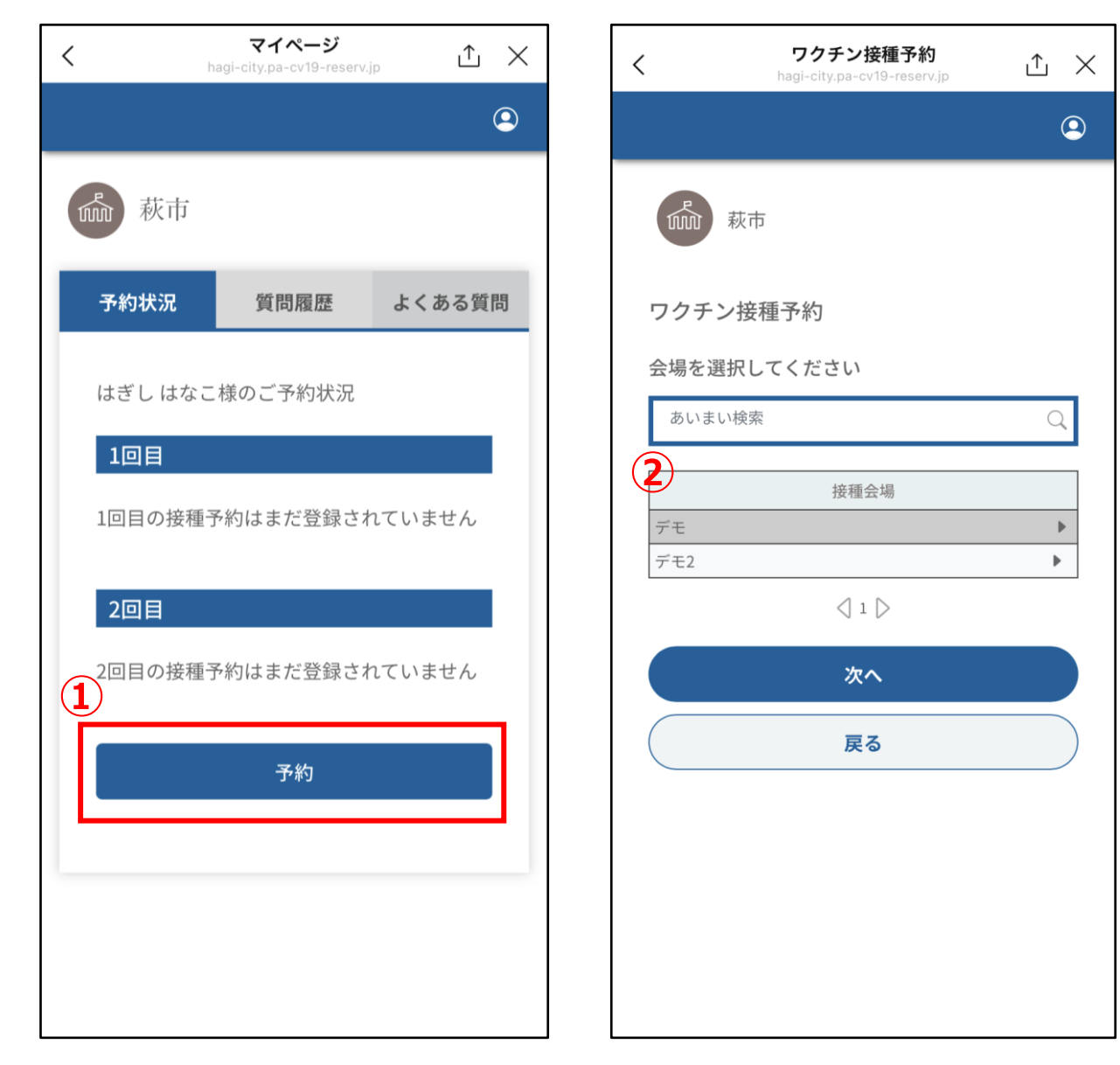

①予約ボタンをクリック
 ②会場を選択します。

|         |             | フ<br>hagi      | <b>クチン</b><br>-city.pa-      | 接種予<br>cv19-res   | 約<br>erv.jp |             | <u>ث</u>    | × | < | <                  |         | ワ<br>hagi-         | クチン<br>city.pa   | <b>ノ接種</b><br>-cv19-    | <b>重予約</b><br>-reserv | <b>)</b><br>/.jp |    | ≏  |   |
|---------|-------------|----------------|------------------------------|-------------------|-------------|-------------|-------------|---|---|--------------------|---------|--------------------|------------------|-------------------------|-----------------------|------------------|----|----|---|
|         |             |                |                              |                   |             |             | 2           |   |   |                    |         |                    |                  |                         |                       |                  |    |    | 2 |
| r<br>M  | 萩ī          | 巿              |                              |                   |             |             |             |   |   |                    | 1 萩市    |                    |                  |                         |                       |                  |    |    |   |
| デモ の空いで | の予縦<br>ている  | り可能<br>枠を)<br> | な日<br>選択し<br><sub>月21日</sub> | 寺をご<br>.てくフ<br>)▶ | 確認い         | いただ         | き、          |   |   | ワクラ<br>ご予約<br>してチャ | チン接種    | 「予約」<br>ご確認<br>し回目 | り<br>忍いた<br>目と2[ | - たさ<br>回目 <sup>:</sup> | き「子を同時                | ち約」時に予           | ボタ | ンを | 押 |
|         | 4/21<br>(水) | 4/22<br>(木)    | 4/23<br>(金)                  | 4/24<br>(土)       | 4/25<br>(日) | 4/26<br>(月) | 4/27<br>(火) |   |   | す。希                | 設日時を    | く催乱                | 867              | . < 7c                  | さい                    | ۱ <sub>0</sub>   |    | (2 | り |
| 9:00    | ×           | 0              | ×                            | ×                 | ×           | ×           | ×           |   |   | 1女小王               | 分面与     |                    |                  |                         |                       |                  |    |    |   |
| )9:15   | ×           | 0              | ×                            | ×                 | ×           | ×           | ×           |   |   | 9999               | 9999904 |                    |                  |                         |                       |                  |    |    |   |
| 9:30    | ×           | 0              | ×                            | ×                 | ×           | ×           | ×           |   |   | 接種                 | 会場      |                    |                  |                         |                       |                  |    |    |   |
| :45     | ×           | 0              | ×                            | ×                 | ×           | ×           | ×           |   |   | デモ                 | :       |                    |                  |                         |                       |                  |    |    |   |
| 0:00    | ×           | 0              | ×                            | ×                 | ×           | ×           | ×           |   |   | 希望                 | E       |                    |                  |                         |                       |                  |    |    |   |
| .0:15   | ×           | 0              | ×                            | ×                 | ×           | ×           | ×           |   |   | 2021               | 1年4日22  |                    | <b>*</b> )       |                         |                       |                  |    |    |   |
| 0:30    | ×           | 0              | ×                            | ×                 | ×           | ×           | ×           |   |   | 2021               |         | - ц (-             | (15)             |                         |                       |                  |    |    |   |
| 0:45    | ×           | 0              | ×                            | ×                 | ×           | ×           | ×           |   |   | 希望                 | 時間      |                    |                  |                         |                       |                  |    |    |   |
| 1:00    | ×           | 0              | ×                            | ×                 | ×           | ×           | ×           |   |   | 09:0               | 00      |                    |                  |                         |                       |                  |    |    |   |
| 1:15    | ×           | 0              | ×                            | ×                 | ×           | ×           | ×           |   |   |                    |         |                    |                  |                         |                       |                  |    |    |   |
| L:30    | ×           | 0              | ×                            | ×                 | ×           | ×           | ×           |   |   | 希望                 | 日       |                    |                  |                         |                       |                  |    |    |   |
| 1:45    | ×           | 0              | ×                            | ×                 | ×           | ×           | ×           |   |   | 2021               | 1年5月13  | 8日(                | 木)               |                         |                       |                  |    |    |   |
| 12:00   | ×           | ×              | ×                            | ×                 | ×           | ×           | ×           |   |   | 希望                 | 時間      |                    |                  |                         |                       |                  |    |    |   |
| 2:15    | ×           | ×              | ×                            | ×                 | ×           | ×           | ×           |   |   |                    |         |                    |                  |                         |                       |                  |    |    |   |
| 2:30    | ×           | ×              | ×                            | ×                 | ×           | ×           | ×           |   |   | 09:0               | 0       |                    |                  |                         |                       |                  |    |    |   |
| 12:45   | ×           | ×              | ×                            | ×                 | ×           | ×           | ×           |   |   |                    |         |                    |                  |                         |                       |                  |    |    |   |

③予約したい時間枠を選択します。 ④予約情報を確認します。

 $\times$ 

9

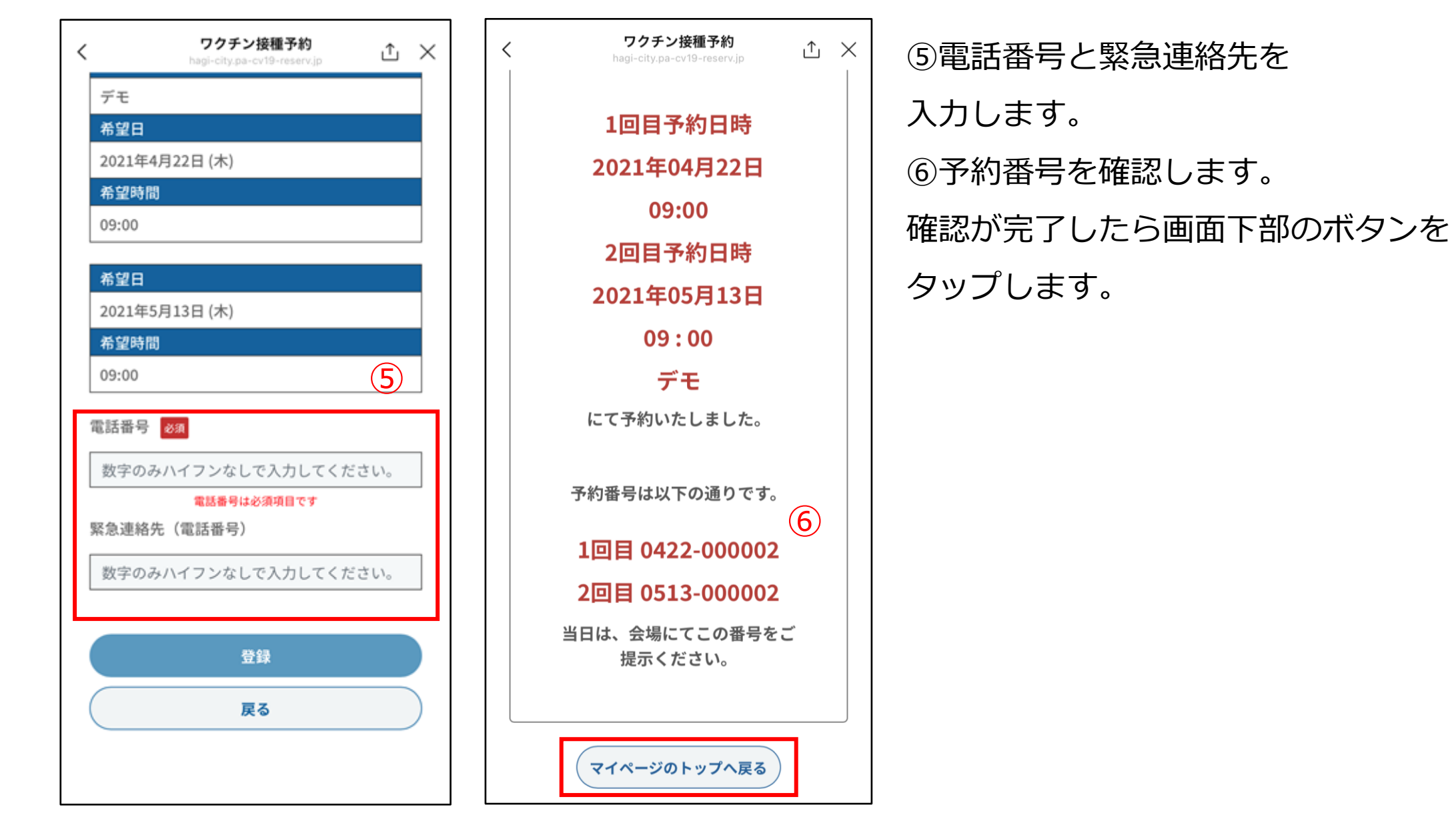

| <                | <b>ワクチン接種予約</b><br>hagi-city.pa-cv19-reserv.jp | £ ×          |
|------------------|------------------------------------------------|--------------|
|                  |                                                | ٩            |
|                  | ħ                                              |              |
| 新型コロナ            | ウイルスワクチン接種予                                    | 約            |
| お知らせ             |                                                |              |
|                  |                                                |              |
|                  |                                                |              |
|                  |                                                |              |
| 1. 接種券番          | 号を入力してください                                     |              |
|                  |                                                |              |
| 2.本人確認<br>字で入力して | のため、生年月日(和暦) <sup>:</sup><br>てください             | を半角数         |
| 平成 🗢             | 12 \$ 01 \$ (                                  | 01 <b>\$</b> |
|                  | 次へ                                             |              |
|                  |                                                |              |
|                  |                                                |              |

#### LINE公式アカウントからWebフォームに アクセスをします。 そして、接種券番号と生年月日を入力します。

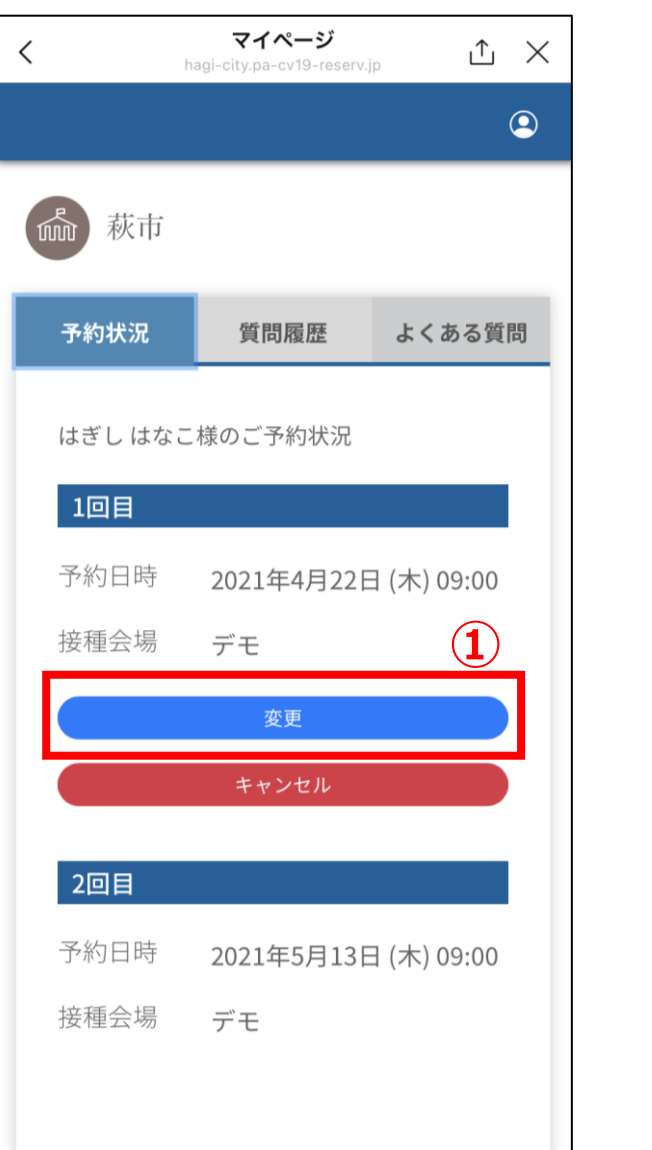

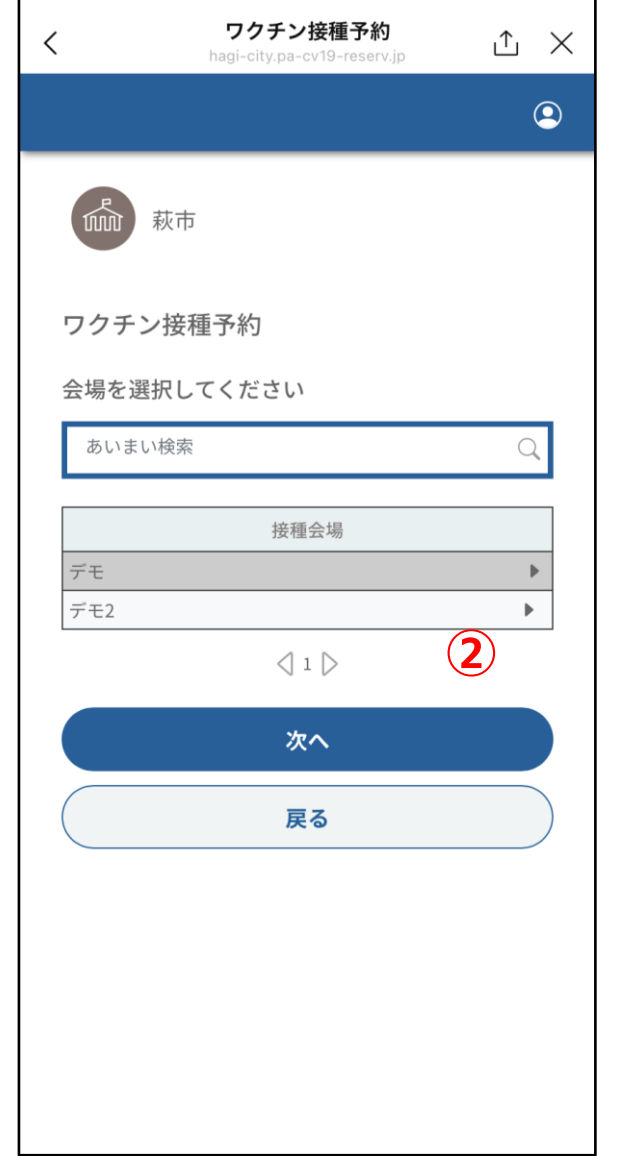

①予約変更をクリックします。

②会場を選択します。

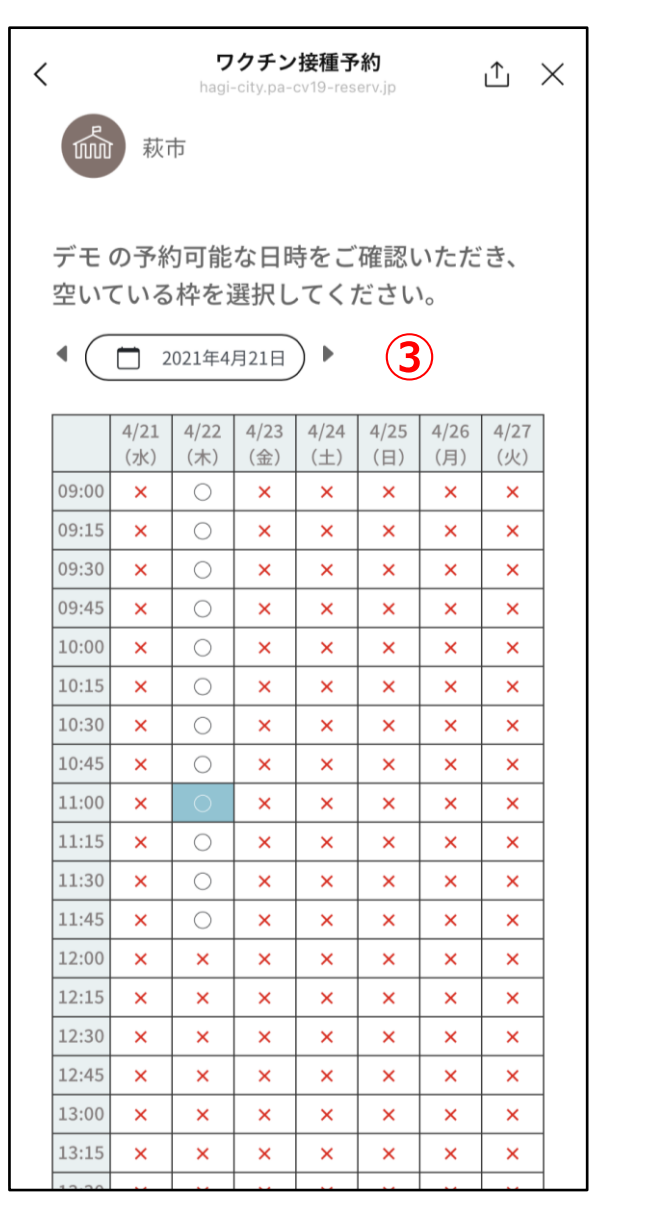

| < | <b>ワクチン接種予約</b><br>hagi-city.pa-cv19-reserv.jp ① | × |
|---|--------------------------------------------------|---|
|   | 接種券番号                                            |   |
|   | 9999999904                                       |   |
|   | 接種会場                                             |   |
|   | デモ                                               |   |
|   | 希望日                                              |   |
|   | 2021年4月22日 (木)                                   |   |
|   | 希望時間                                             |   |
|   | 11:00                                            |   |
|   |                                                  |   |
|   |                                                  |   |
|   | 2021年5月13日(木)                                    |   |
|   | 希望時間                                             |   |
| l | 11:00                                            | J |
| 1 | 電話番号 🜌 4                                         | _ |
|   | 0800000000                                       |   |
| ļ | 緊急連絡先(電話番号)                                      |   |
| [ | 0800000000                                       | ] |
| ( | 登録                                               | ) |
| ( | 戻る                                               | ) |

③接種日時を選択します。
④予約情報の確認を行います。
電話番号の入力がされていない場合は、入力をしてください。

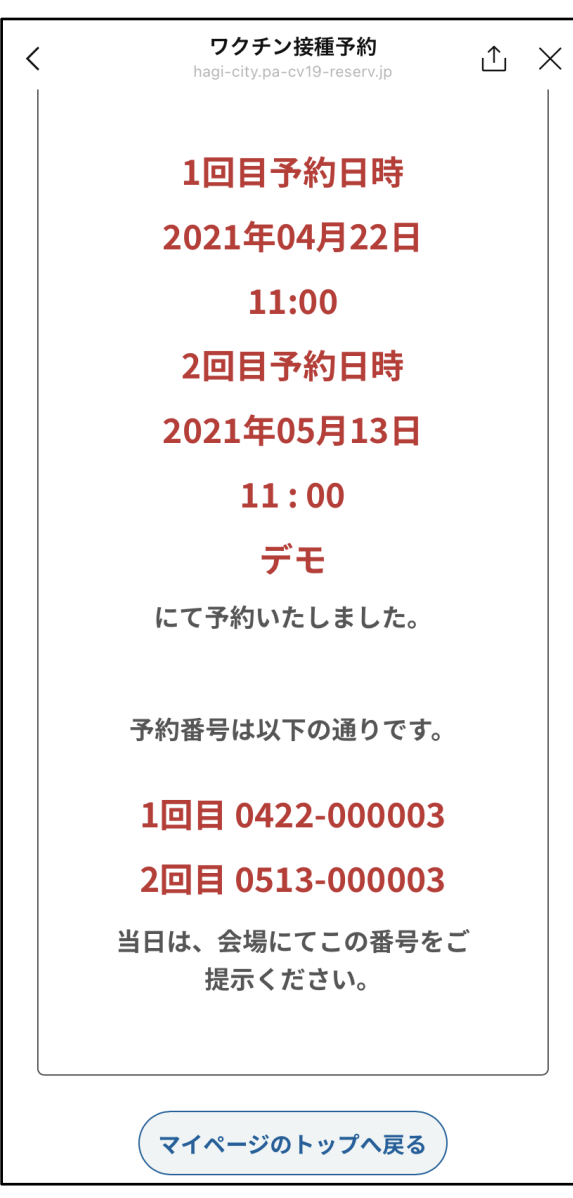

#### ⑤予約番号を確認します。

# LINE公式アカウントから予約キャンセルする方法

## LINE公式アカウントから予約キャンセルする方法

| く ワクチン接種予約<br>hagi-city.pa-cv19-reserv.jp  ♪ × |                                    |
|------------------------------------------------|------------------------------------|
| ② 萩市                                           | LINE公式アカウントからWebフォームに<br>アクセスをします。 |
| 新型コロナウイルスワクチン接種予約                              | そして、接種券番号と生年月日を入力します               |
| お知らせ                                           |                                    |
|                                                |                                    |
|                                                |                                    |
| 1. 接種券番号を入力してください                              |                                    |
|                                                |                                    |
| 2.本人確認のため、生年月日(和暦)を半角数<br>字で入力してください           |                                    |
| 平成 \$ 12 \$ 01 \$ 01 \$                        |                                    |
| 次へ                                             |                                    |
|                                                |                                    |
|                                                |                                    |

## LINE公式アカウントから予約キャンセルする方法

⊥ ×

(2)

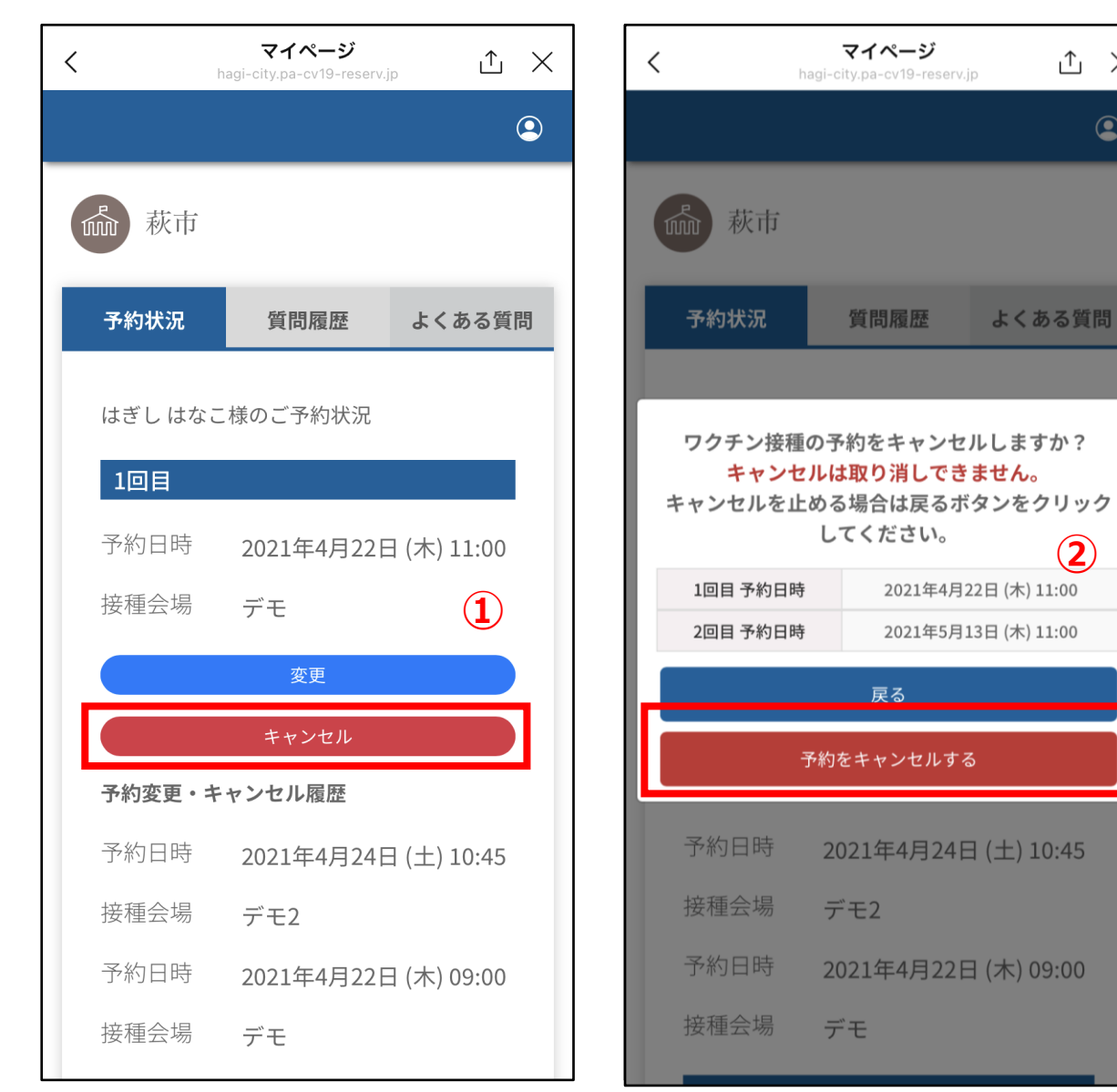

 (1)キャンセルをタップします。 ②予約の日時を確認してキャンセルをタップ してください。

| く ワクチン接種予約<br>hagi-city.pa-cv19-reserv.jp 企 × |                       |
|-----------------------------------------------|-----------------------|
| ٩                                             | LINE公式アカウントからWebフォームに |
| <b>添</b> 萩市                                   | アクセスをします。             |
| f型コロナウイルスワクチン接種予約                             | そして、接種券番号と生年月日を入力します。 |
| 知らせ                                           |                       |
|                                               |                       |
|                                               |                       |
| 1 佐種英来号を入力してください                              |                       |
|                                               |                       |
| 2. 本人確認のため、生年月日(和暦)を半角数<br>字で入力してください         |                       |
| 平成 🗧 12 🗢 01 🗢 01 🗢                           |                       |
| 次へ                                            |                       |
|                                               |                       |
|                                               |                       |

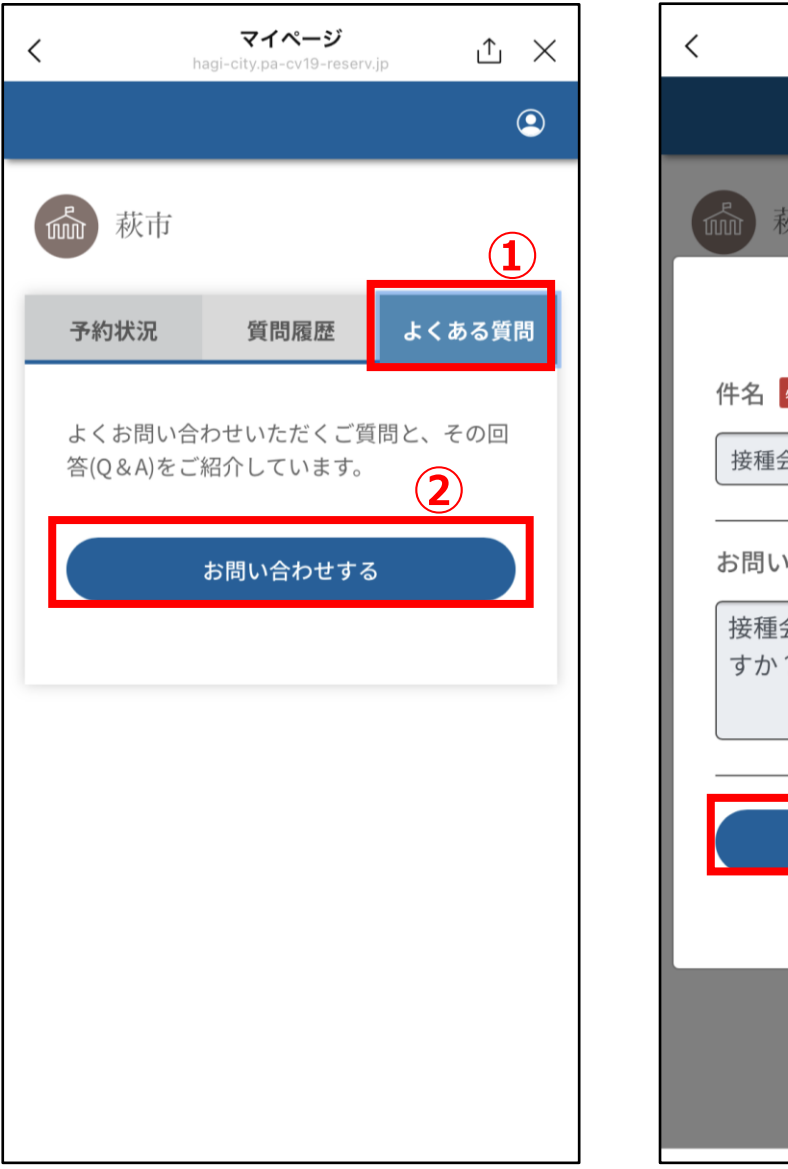

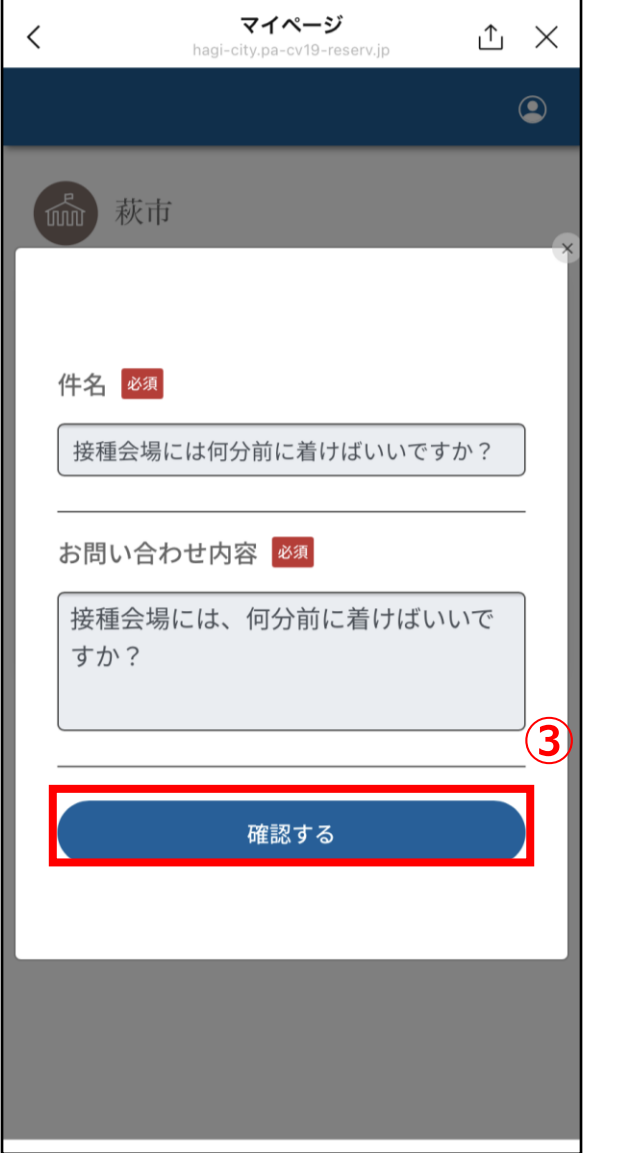

①よくある質問をタップします。
 ②お問い合わせするをタップします。
 ③件名とお問い合わせ内容を入力し、確認するをクリックします。

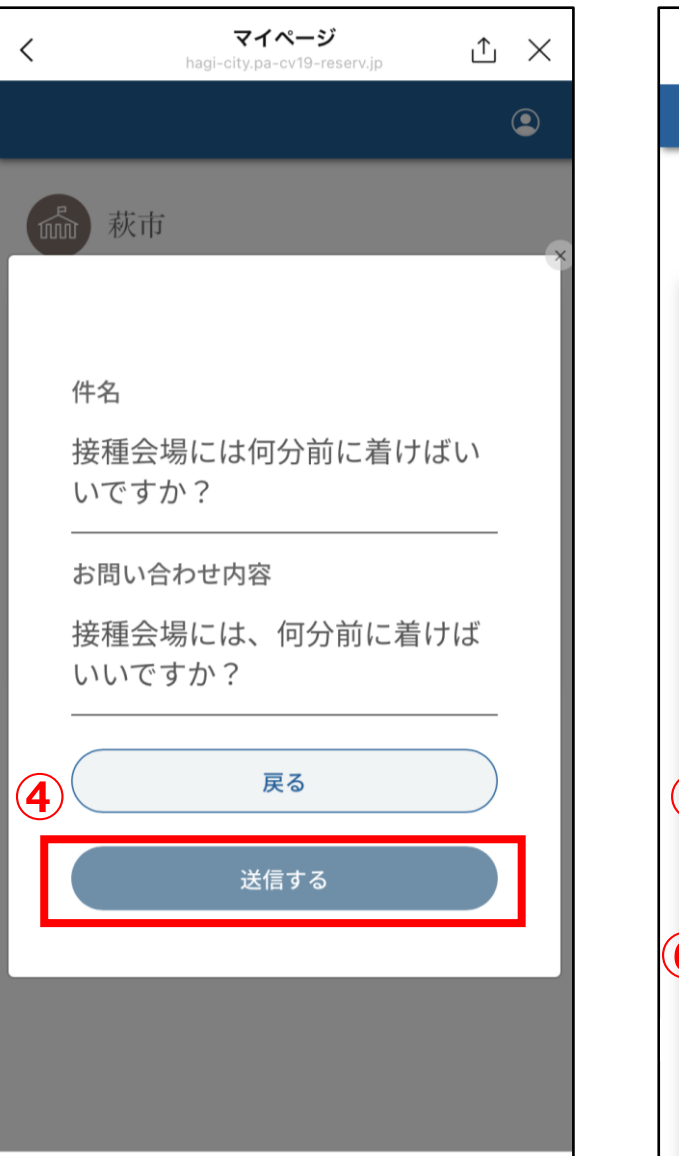

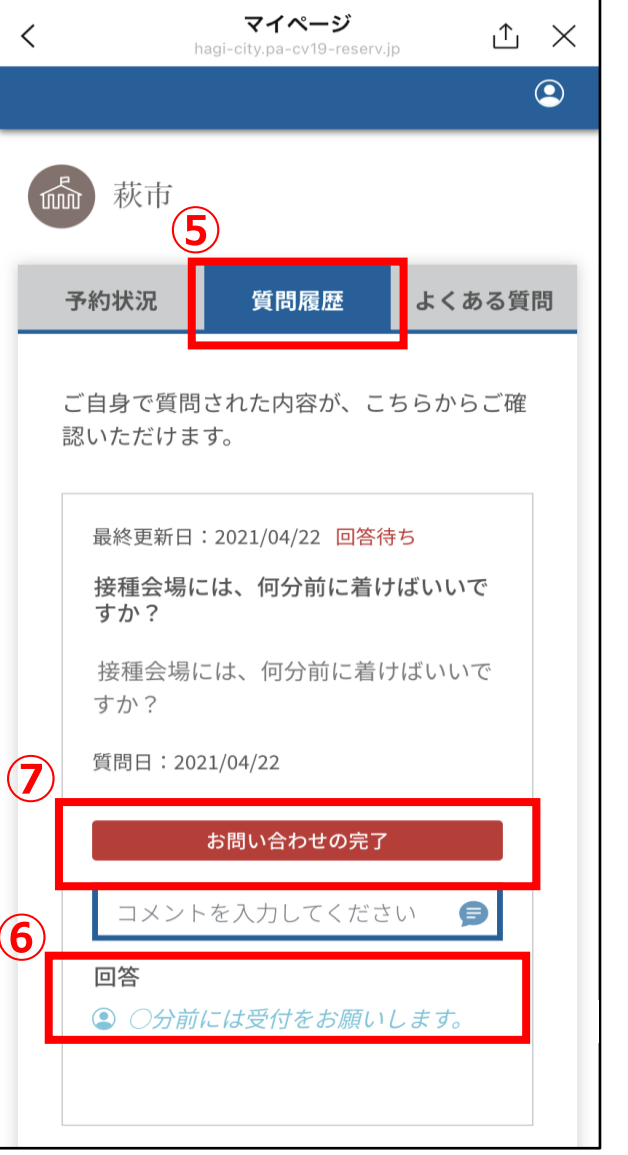

④内容を確認して送信するをタップします。
⑤質問履歴をタップします。
⑥回答を確認します。
自身のコメントは、灰色。オペレータからの
回答は、青色で表示されます。

⑦オペレータからの回答が返ってきたら お問い合わせの完了をクリックします。

| <                      | マイページ<br>hagi-city.pa-cv19-reserv. | <sub>jp</sub> 1 × |  |  |  |  |  |  |
|------------------------|------------------------------------|-------------------|--|--|--|--|--|--|
|                        |                                    | ٩                 |  |  |  |  |  |  |
| <b>歳</b> 萩市            |                                    |                   |  |  |  |  |  |  |
| 予約状況                   | 質問履歴                               | よくある質問            |  |  |  |  |  |  |
| ご自身で質<br>認いただけ         | 問された内容が、こ<br>ます。                   | ちらからご確            |  |  |  |  |  |  |
| 最終更新                   | 日:2021/04/22 回答流                   | 斉                 |  |  |  |  |  |  |
| 接種会場<br>すか?            | 湯には、何分前に着け                         | けばいいで             |  |  |  |  |  |  |
| 接種会な<br>すか?            | 接種会場には、何分前に着けばいいで<br>すか?           |                   |  |  |  |  |  |  |
| 質問日:                   | 質問日:2021/04/22                     |                   |  |  |  |  |  |  |
| 回答                     | 回答                                 |                   |  |  |  |  |  |  |
|                        | 前には受付をお願い                          | します。              |  |  |  |  |  |  |
| 再度ご質問<br>らフォー <i>L</i> | 引される場合は、『よくa<br>ふをご利用ください          | ある質問』か            |  |  |  |  |  |  |

お問い合わせが完了すると コメントが打てないようになっています。